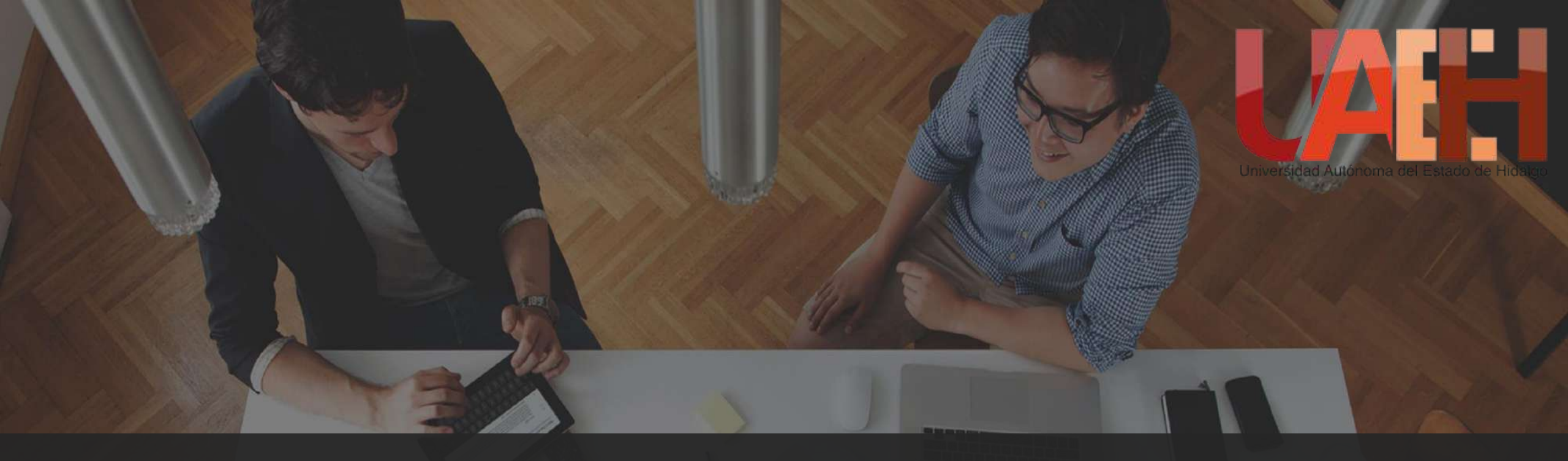

## DIRECCIÓN DE SERVICIO SOCIAL, PRÁCTICAS PROFESIONALES Y VINCULACIÓN LABORAL

PROCESO DE REGISTRO PARA INGRESO AL CATÁLOGO DE UNIDADES RECEPTORAS (UR) DE PRÁCTICAS PROFESIONALES

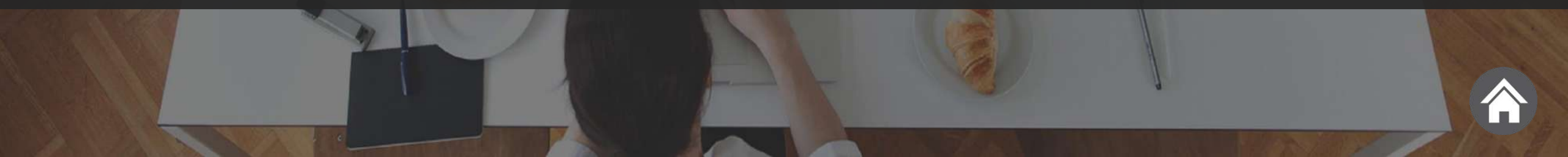

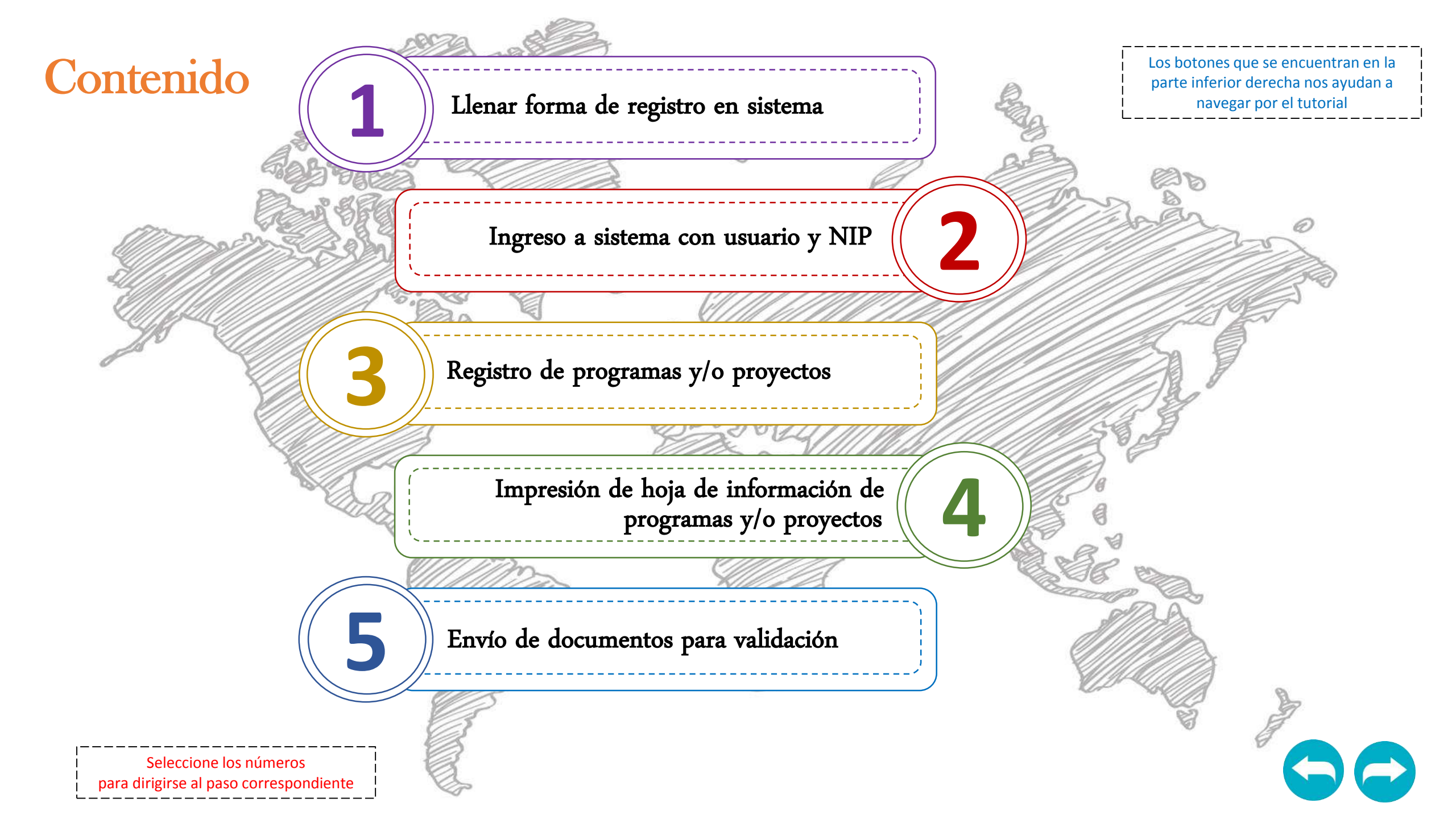

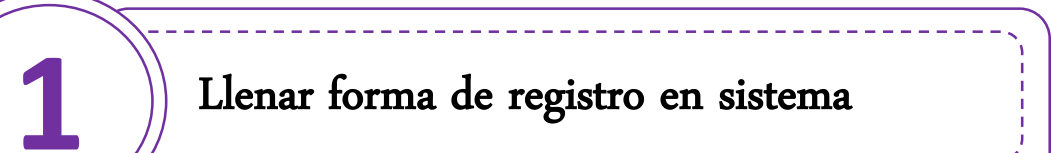

Ingresar a la siguiente liga: <u>http://www.uaeh.edu.mx/dv/dpp/unidadesReceptoras/index.php</u> y seleccionar la opción <u>Forma de registro</u>.

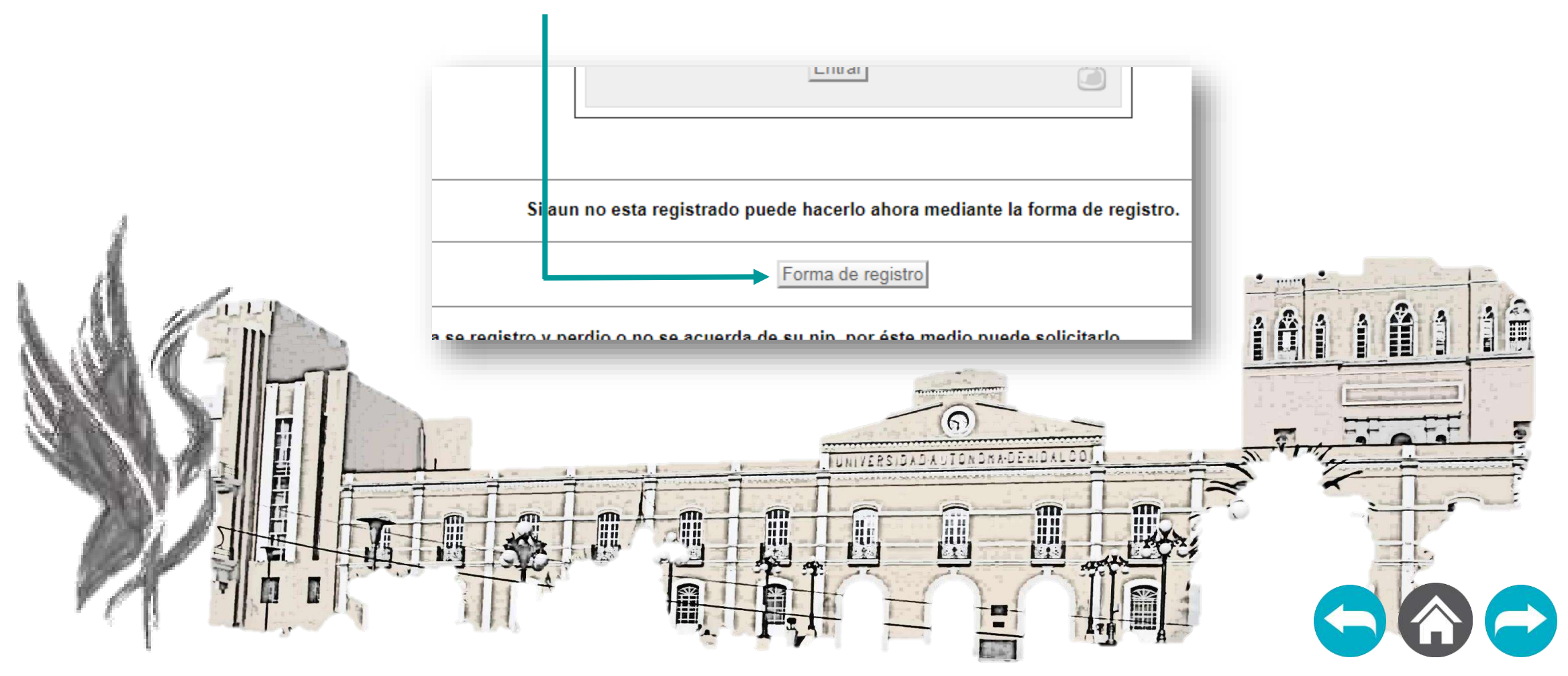

Además de la información general de su la Unidad Receptora, deberá proporcionar una dirección de correo electrónico, que en adelante será su <u>Usuario</u>, y al cuál se enviará el <u>NIP</u> correspondiente.

| REGISTRO DE DATOS                                                                                                    | DIRECCIÓN                                            |                                                                                                    |
|----------------------------------------------------------------------------------------------------|------------------------------------------------------|----------------------------------------------------------------------------------------------------|
|                                                                                                    | * Código Postal: Buscar colonia Buscar Código Postal |                                                                                                    |
|                                                                                                    | * Colonia: Seleccione una colonia 🔻                  | Este será el correo que en un futuro servi<br>como usuario para ingreso a sistema                                                                                                    |
| Período:                                                                                                    | * Entidad:                                           |                                                                                                    |
| DATOS GENERALES:                                                                                                    | * Municipio:                                         |                                                                                                    |
| <sup>c</sup> Dependencia/Institución/Empresa (Unidad receptora)                                                         | * Ciudad:                                            | 4                                                                                                    |
|                                                                                                    | * Calle:                                             |                                                                                                    |
| Ejemplos de Unidad Receptora:<br>Dirección de Protección Civil adscrito a la Secretaria de Finanzas Gobierno del Estado | * Núm Exterior                                       |                                                                                                    |
| Dirección de Servicio Social y Prácticas Profesionales perteneciente a la División de Vinculación UAEH                  |                                                      |                                                                                                    |
| * Dirección/Departamento:                                                                                               | * Teléfono: Fax:                                     |                                                                                                    |
|                                                                                                    | * Correo Electrónico:                                | A MEMORY                                                                                                    |
| * Siglas:                                                                                                    | * Referencia de localización:                        |                                                                                                    |
| * Tamaño de la empresa. Tamano de la empresa 🔻                                                                          | DATOS DEL TITULAR                                    |                                                                                                    |
| * Origen económico: Sector V                                                                                            | * Titulo académico:                                  | A CONTRACTOR OF A CONTRACTOR OF A CONTRACTOR OF A CONTRACTOR OF A CONTRACTOR OF A CONTRACTOR OF A CONTRACTOR A CONTRACTOR |
| * Giro o Actividad: Giro o actividad V                                                                                  | * Apellido Paterno :                                 |                                                                                                    |
| * Horario de trabajo: De Horas ▼ : Minutos ▼ a Horas ▼ : Minutos ▼                                                      | * Apellido Materno :                                 | and the second second sec                                                                                                    |
|                                                                                                    | * Nombre(s):                                         | 1.1                                                                                                    |
| de agregar la información, debará coloccionar la                                                                        | * Puesto:                                            | 1                                                                                                    |

\* Correo Electrónico:

Registrar

\* Datos requeridos

Cuando termine de agregar la información, deberá seleccional opción <u>Registrar</u> que aparece al final del formato.

Una vez que se concluyó el registro de la empresa (Unidad Receptora), en automático llegará al correo electrónico registrado, el usuario y nip correspondiente para el registro posterior de programas y/o proyectos.

Nota: En muchas ocasiones nuestros correos electrónicos llegan en automático a la bandeja de correos no deseados, por lo que les pedimos que revisen ambas bandejas (bandeja de entrada y bandeja de correos no deseados), para obtener la información enviada.

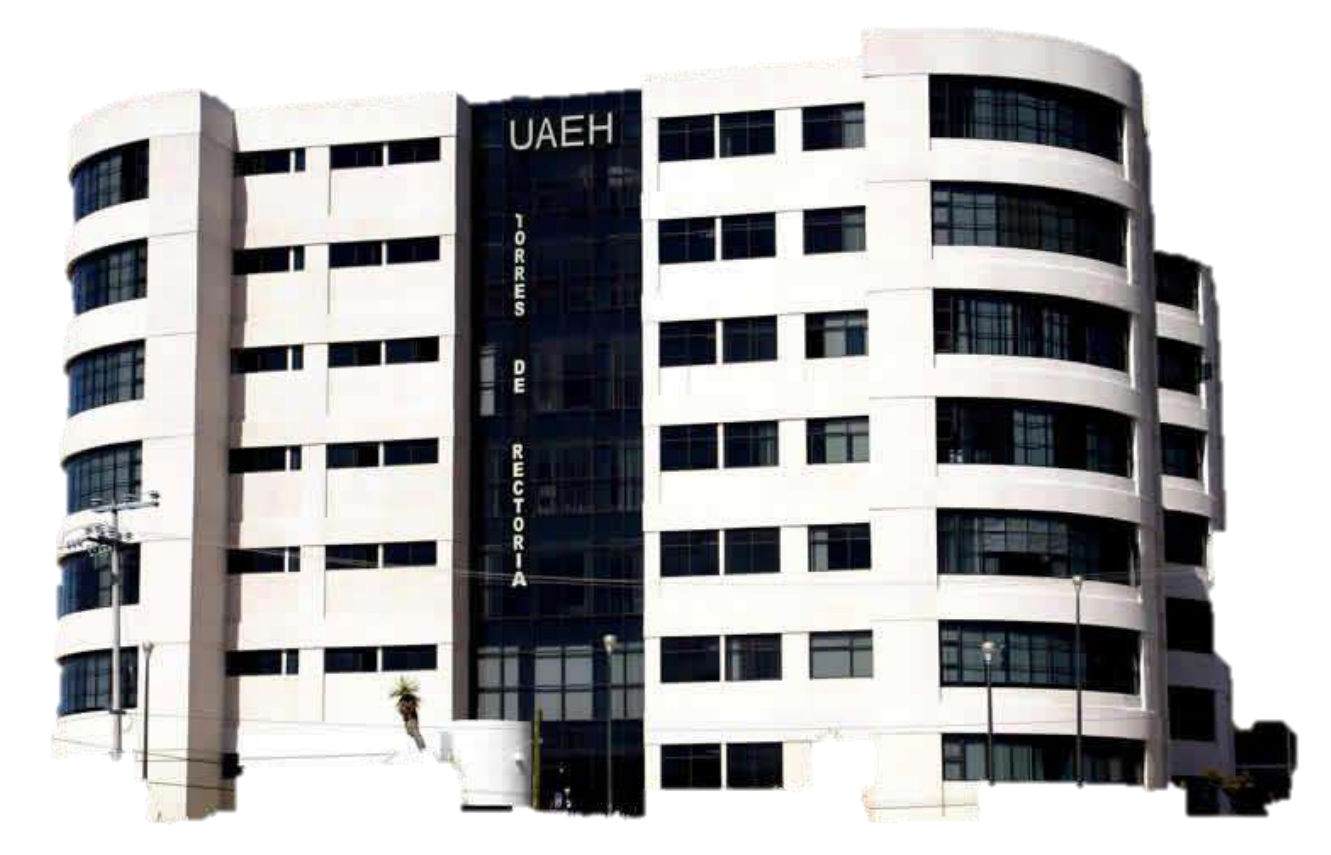

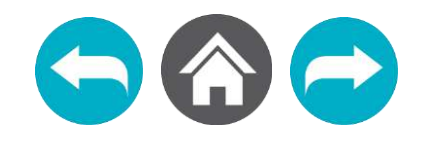

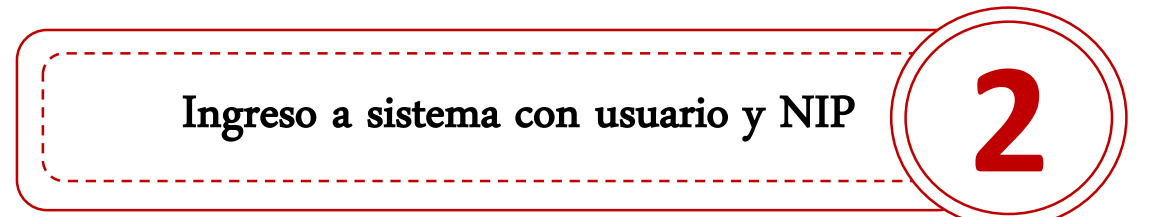

Cuando haya recibido los datos de <u>Usuario</u> y <u>NIP</u>, deberá volver a ingresar a la liga del paso 1 (<u>http://www.uaeh.edu.mx/dv/dpp/unidadesReceptoras/index.php</u>) para realizar su <u>Acceso</u> al sistema para comenzar con el proceso de creación de programas y/o proyectos nuevos.

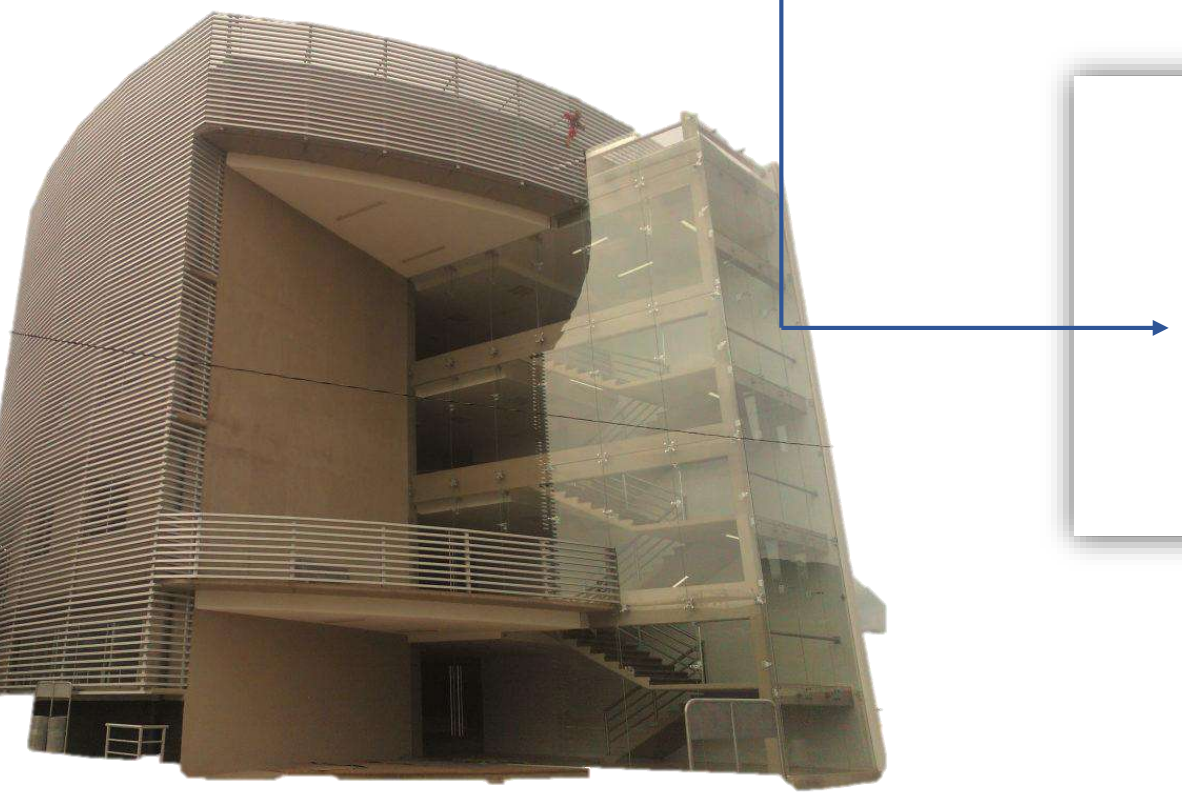

| 7. <u></u> | Unidades Receptoras |   |
|------------|---------------------|---|
|            | ACCESO              |   |
|            | Usuario:            |   |
|            | NIP:                |   |
|            | Entrar              | A |
|            |                     |   |

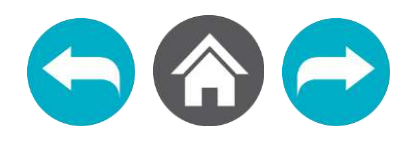

Una vez haya ingresado al sistema, deberá seleccionar el periodo al cual desea = agregar programas y/o proyectos nuevos.

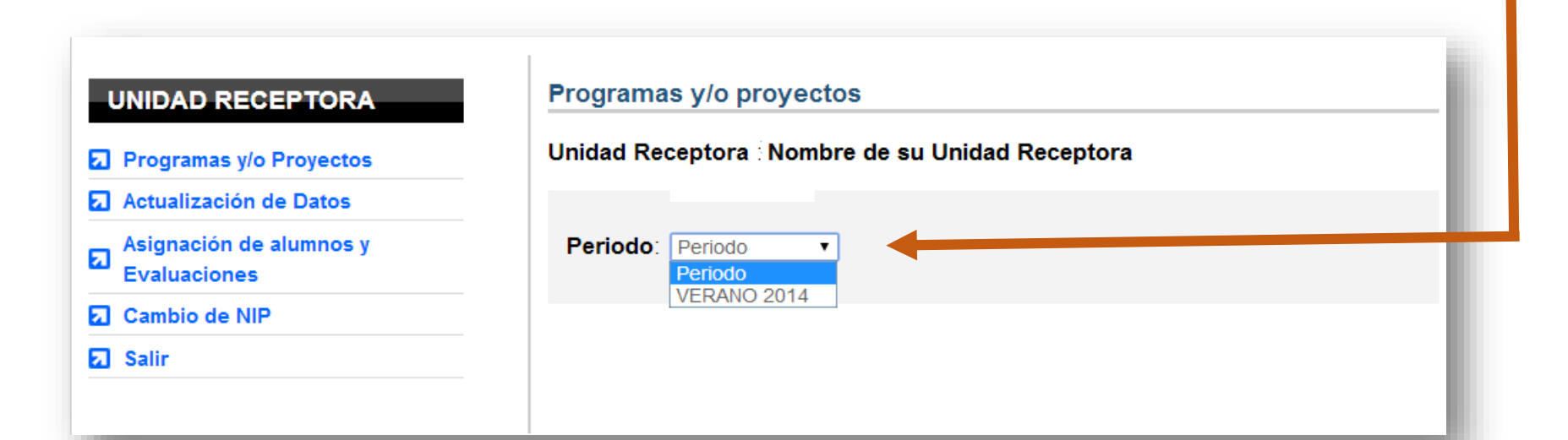

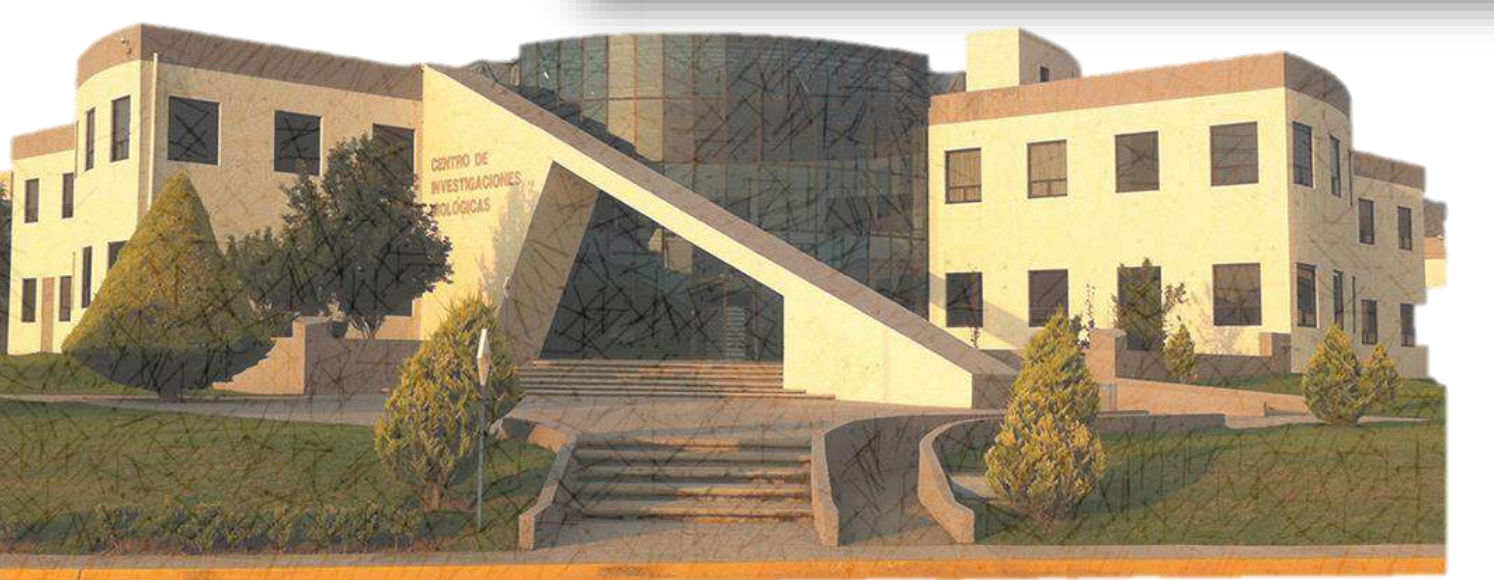

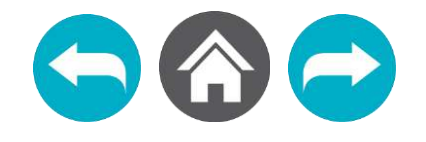

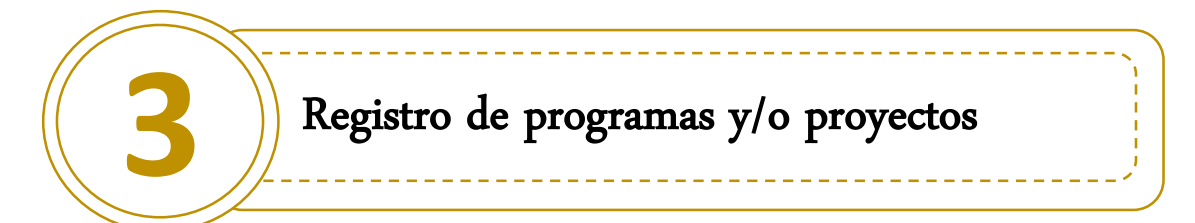

Si usted está listo, seleccione la opción Agregar programa.

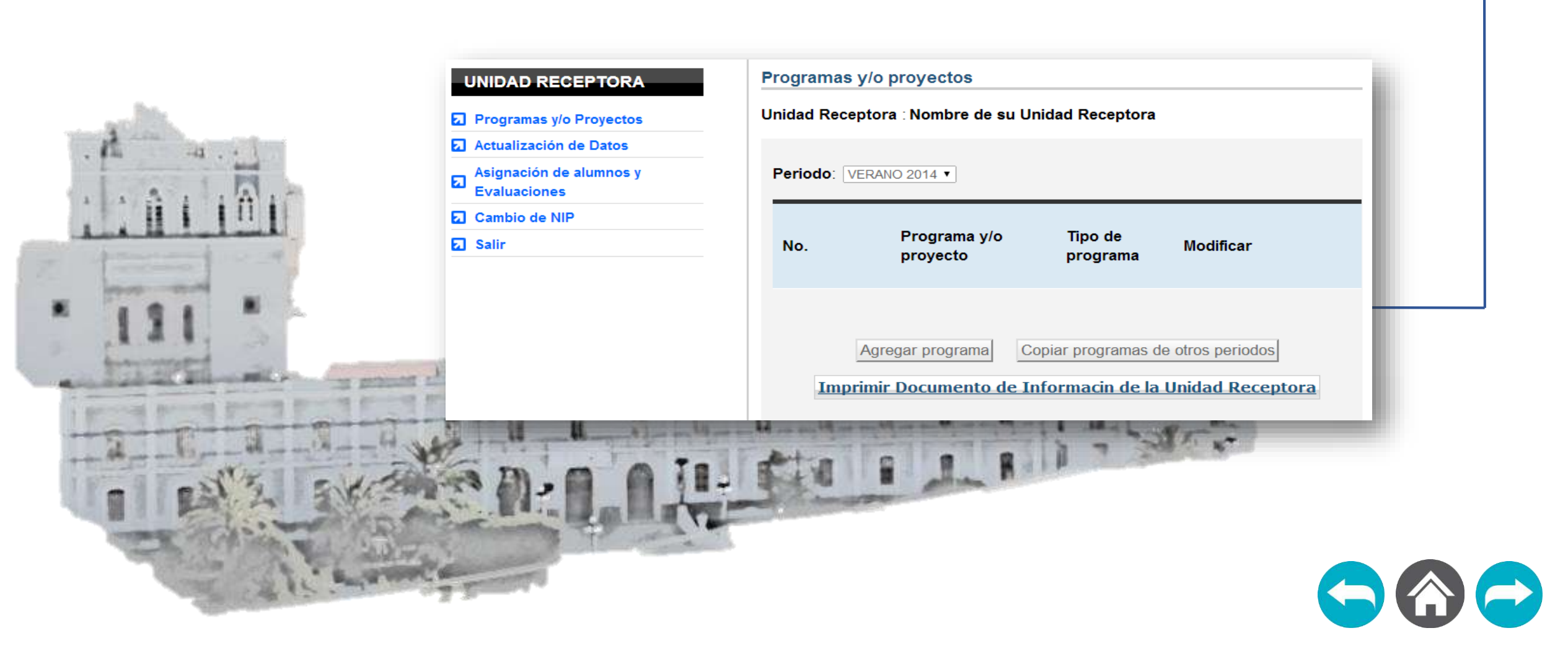

Deberá llenar los espacios correspondientes, utilizando mayúsculas y minúsculas. Todos los datos solicitados corresponden a la Unidad Receptora.

Una vez que termine, seleccione la opción Agregar.

| DATOS DE    | LA PERSONA A LA CUAL SE DIRIGIRÁN LAS CARTAS DE PRESENTACIÓN |
|-------------|--------------------------------------------------------------|
| Conis       | ar dator dol titular do la unidad recontora                  |
|             | n datos del titular de la unidad receptora                   |
| Titulo aca  |                                                              |
| *Apellido I | Paterno :                                                    |
| *Apellido I | Vaterno :                                                    |
| Nombre(s    | s):                                                          |
| Puesto:     |                                                              |
| *Correo E   | lectrónico:                                                  |
| Datos rec   | jueridos                                                     |
|             | Agregar Cancelar                                             |
|             |                                                              |

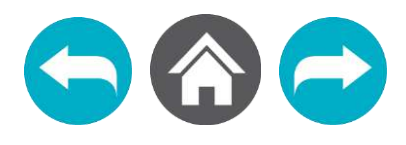

Podrá visualizar un listado de los proyectos registrados, donde deberá seleccionar la opción <u>Modificar</u> que — aparece a la derecha de cada programa, para continuar agregando la información correspondiente.

| Programas y/o Proyectos                 | Unidad Recep                                        | otora                                                                                   |                                               |                                                |                                       |
|-----------------------------------------|-----------------------------------------------------|-----------------------------------------------------------------------------------------|-----------------------------------------------|------------------------------------------------|---------------------------------------|
| Actualización de Datos                  |                                                     |                                                                                         |                                               |                                                |                                       |
| Asignación de alumnos y<br>Evaluaciones | Periodo:                                            | T                                                                                       |                                               |                                                |                                       |
| Cambio de NIP                           |                                                     |                                                                                         |                                               |                                                |                                       |
| Salir                                   | No.                                                 | Programa y/o<br>proyecto                                                                | Tipo de<br>programa                           | Modificar                                      |                                       |
|                                         | 1 🗖                                                 | Prograna y/o<br>proyecto de ejemplo                                                     | Educativo                                     | Modificar                                      |                                       |
|                                         | TE RECORDA<br>CLICK EN EL<br>SEA CONS<br>PROFESIONA | AMOS QUE ES NECESARIO (<br>BOTÓN <b>ENVIAR PROGRAM</b> ,<br>IDERADO PARA CONTAF<br>LES, | QUE SELECCION<br>A PARA QUE EL S<br>CON PREST | ES EL PROGRAM<br>BISTEMA PUEDA (<br>TADORES DE | IA Y HAGAS<br>CARGARLO Y<br>PRÁCTICAS |
|                                         | Impri                                               | Enviar programa<br>Agregar programa Cop                                                 | Eliminar Pro                                  | grama<br>e otros periodos                      |                                       |

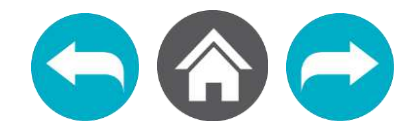

|                                                                                                    | UNIDAD RECEPTORA                        | PROGRAMAS Y/O PROYECTOS                                                        |
|----------------------------------------------------------------------------------------------------|-----------------------------------------|--------------------------------------------------------------------------------|
|                                                                                                    | Programas y/o Proyectos                 | Unidad Receptora:                                                              |
|                                                                                                    | Actualización de Datos                  |                                                                                |
|                                                                                                    | Asignación de alumnos y<br>Evaluaciones | PROGRAMAS Y/O PROYECTOS                                                        |
|                                                                                                    | Cambio de NIP                           | Periodo:<br>Nombre del programa v/o provecto: Programa v/o provecto de ejemplo |
|                                                                                                    | Salir                                   | Tipo del programa y/o proyecto: Educativo                                      |
|                                                                                                    |                                         | Area o departamento:<br>Nombre del responsable:                                |
| Aparecerá un apartado con los datos generales del                                                                                                    |                                         | Puesto o cargo:                                                                |
| programa, donde podrá seleccionar la opción Agregar                                                                                                    |                                         | Correo electrónico:<br>Becado:                                                 |
| <u>Plaza</u> para registrar a los alumnos que requiere.                                                                                                    |                                         | Monto:                                                                         |
|                                                                                                    |                                         | Modificar Programa Eliminar programa                                           |
|                                                                                                    |                                         | PLAZAS                                                                         |
|                                                                                                    |                                         |                                                                                |
|                                                                                                    |                                         | Dragrama Na da                                                                 |
| turn • Kat                                                                                                    | -                                       | No. Escuela educativo plazas Modificar                                         |
| A B A                                                                                                    | -                                       |                                                                                |
| UNIVERSION                                                                                                    | 1                                       |                                                                                |
| TONOKA TONOKANE                                                                                                    |                                         |                                                                                |
| An A CONTRACTOR OF A CONTRACTOR OF A CONTRACTO |                                         | Agregar Plaza Eliminar plaza                                                   |
|                                                                                                    |                                         |                                                                                |
|                                                                                                    |                                         | Lists de seconomial                                                            |
|                                                                                                    |                                         | Lista de programas                                                             |
|                                                                                                    |                                         |                                                                                |
|                                                                                                    |                                         |                                                                                |
|                                                                                                    |                                         |                                                                                |
|                                                                                                    |                                         |                                                                                |
|                                                                                                    |                                         |                                                                                |
|                                                                                                    |                                         |                                                                                |

De acuerdo a las licenciaturas disponibles, deberá seleccionar la escuela, programa educativo, el turno para realizar las prácticas profesionales, horario y número de plazas solicitadas. Cuando haya terminado, tendrá que seleccionar la opción <u>Registrar plaza.</u>

SARS

| UNIDAD RECEPTORA                        | AGREGAR PLAZA                                                      | - 11               |
|-----------------------------------------|--------------------------------------------------------------------|--------------------|
| Programas y/o Proyectos                 | Unidad Receptora : . Siglas:                                       |                    |
| Actualización de Datos                  | Periodo:                                                           |                    |
| Asignación de alumnos y<br>Evaluaciones | Nombre del programa y/o proyecto: Prograna y/o proyecto de ejemplo | 1 10               |
| Cambio de NIP                           | Tipo del programa y/o proyecto: Educativo                          | 110                |
| Salir                                   | Escuela: Selecciona DES 🔹                                          | 12                 |
|                                         | Programa educativo: Programa V                                     |                    |
|                                         | Turno: Sin definir ▼                                               |                    |
|                                         | Horario: Horas ▼ : Minutos ▼ a Horas ▼ : Minutos ▼                 |                    |
|                                         | Número de plazas :                                                 |                    |
|                                         |                                                                    | Real Property lies |
|                                         |                                                                    |                    |

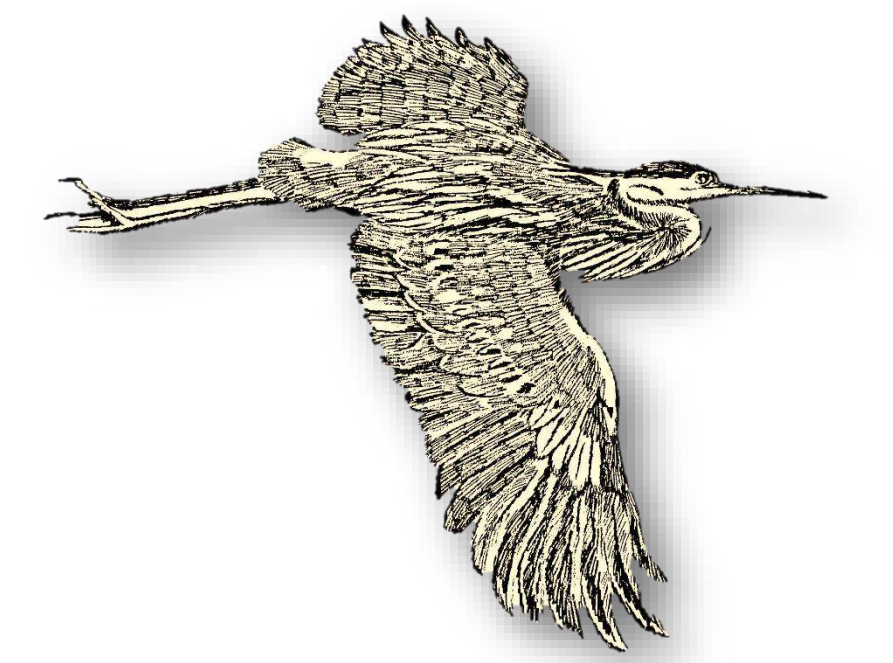

A continuación deberá seleccionar la opción Agregar Actividad, donde se le pedirá que registre de <u>3 a 5 actividades</u> por programa educativo solicitado; estas deben ser acordes al perfil profesional.

| Unidad Recepto    | ora :                             | Siglas:                          |              |
|-------------------|-----------------------------------|----------------------------------|--------------|
| Periodo:          |                                   |                                  |              |
| Nombre del pro    | <b>grama y/o proyecto</b> : Prog  | rana y/o proyecto de ejemplo     |              |
| Tipo del progra   | <b>ma y/o proyecto</b> : Educativ | o                                |              |
| Escuela: INSTITU  | ITO DE CIENCIAS DE LA SALUD       | ¥                                |              |
| Programa educ     | ativo: LICENCIATURA EN PSIC       | COLOGIA T                        |              |
| Turno: Matutino   | T                                 |                                  |              |
| Horario: 09       | ▼ : 00 ▼ a 12                     | ▼ : 00 ▼                         |              |
| Número de plaz    | as: 4                             |                                  |              |
| DESCRIPCIÓN DE A  | CTIVIDADES                        |                                  |              |
| Decuerda que deb  | es registrar de tres a cinco a    | actividadas en esta sección ver  | ifica que la |
| actividades estén | numeradas en la parte inferi      | or del uno al límite estipulado. | nica que la  |
|                   | A === == =                        | ativida d                        |              |
|                   | Agregar a                         | cuvidad                          |              |
|                   |                                   |                                  |              |
|                   | Modificar plaza                   | gramas v/o provectos             |              |

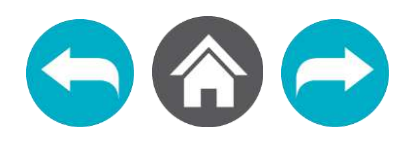

|          | UNIDAD RECEPTORA                          | AGREGAR ACTIVIDAD                   |                                  |
|----------|-------------------------------------------|-------------------------------------|----------------------------------|
|          | Programas y/o Proyectos                   | Unidad Receptora :                  | Siglas:                          |
|          | Actualización de Datos                    | Pariodo                             | -                                |
|          | Asignación de alumnos y<br>Evaluaciones   | Nombre del programa y/o proyecto:   | Prograna y/o proyecto de ejemplo |
| (Then h) | Cambio de NIP                             | Tipo del programa y/o proyecto: Edu | cativo                           |
|          | Salir                                     | Escuela: Programa educativo: Educa  | tivo                             |
| A        | Para esto deberá agregar un <u>Número</u> | Número: 1                           |                                  |
| R        | a llenar. Cada que concluya de            | Actividad:                          |                                  |
|          | agregar una actividad, deberá utilizar    | Actividad de ejemplo                |                                  |
|          | la opción <u>Registrar</u>                |                                     | <i>h</i>                         |
|          |                                           | Registra                            | ır Cancelar                      |
| A        |                                           |                                     |                                  |

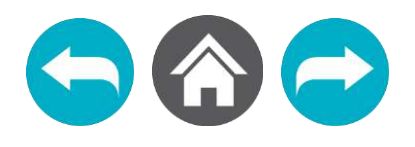

|                    | UNIDAD RECEPTORA                        | MODIFICAR PLAZA                                                                                                    |
|--------------------|-----------------------------------------|----------------------------------------------------------------------------------------------------|
|                    | Programas y/o Proyectos                 | Unidad Receptora :                                                                                                    |
|                    | Actualización de Datos                  | Periodo: VERANO 2014                                                                                                    |
|                    | Asignación de alumnos y<br>Evaluaciones | Nombre del programa y/o proyecto: Prograna y/o proyecto de ejemplo                                                                                                    |
|                    | Cambio de NIP                           | Tipo del programa y/o proyecto: Educativo                                                                                                    |
|                    | Salir                                   | Escuela: INSTITUTO DE CIENCIAS DE LA SALUD                                                                                                    |
|                    |                                         | Programa educativo: LICENCIATURA EN PSICOLOGIA V                                                                                                    |
| - , , , , , ,      |                                         | Turno: Matutino 🔻                                                                                                    |
| ntonces podra se   | leccionar cualquiera                    | Horario: 09 Y : 00 Y a 12 Y : 00 Y                                                                                                    |
| igregar una nueva) | ), Eliminar Actividad                   |                                                                                                    |
| bien, Modificar Ac | tividad.                                | Número de plazas : 4                                                                                                    |
|                    |                                         | DESCRIPCIÓN DE ACTIVIDADES                                                                                                    |
| A                  |                                         | Recuerda que debes registrar de tres a cinco actividades en esta sección, verifica que las actividades estén numeradas en la parte inferior del uno al límite estipulado. |
| M                  |                                         | 1     Actividad de ejemplo   Modificar actividad                                                                                                    |
| N 10               |                                         | Agregar actividad Eliminar actividad                                                                                                    |
| No.                |                                         | Modificar plaza Ir a programas y/o proyectos                                                                                                    |
|                    | Cuando haya agregado                    | o todas las actividades, seleccione la opción <u>Ir a programas y/o proyecto</u>                                                                                          |

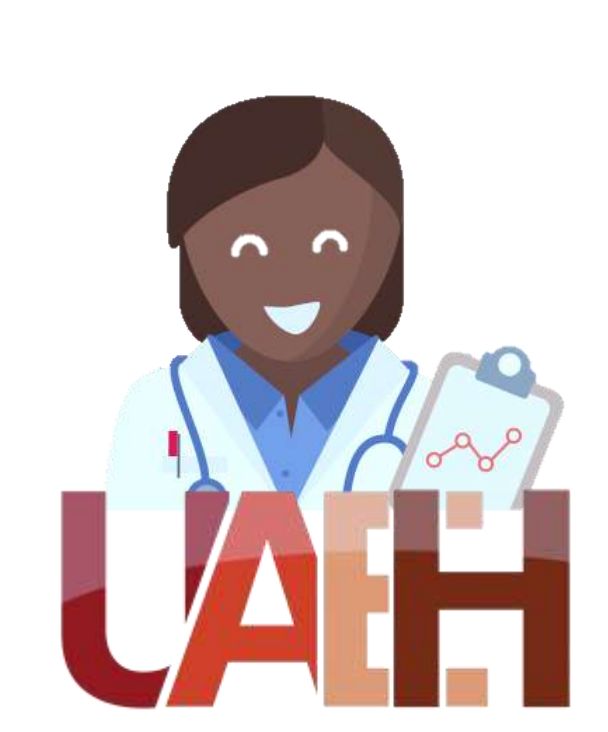

En este apartado tendrá la oportunidad de agregar más plazas de otros programas educativos para ese mismo proyecto, o bien, puede seleccionar la opción <u>Lista de Programas</u> si ha culminado con la creación de plazas.

UNIDAD RECEPTORA

Programas y/o Proyectos Actualización de Datos Asignación de alumnos y

Evaluaciones Cambio de NIP

2

🔽 Salir

| PROGRAI<br>Periodo<br>Nombre<br>Tipo de<br>Area o o<br>Nombre | MAS Y/O PROYE                                                                              | стоѕ                                                                 |                  |           |
|---------------------------------------------------------------|--------------------------------------------------------------------------------------------|----------------------------------------------------------------------|------------------|-----------|
| Periodo<br>Nombre<br>Tipo de<br>Area o o<br>Nombre            | c<br>del program                                                                           |                                                                      |                  |           |
| Puesto o<br>Correo o<br>Becado<br>Monto:<br>Modifica          | I programa y<br>departament<br>del respons<br>o cargo:<br>electrónico:<br>:<br>ar Programa | na y/o proyecto:<br>/o proyecto:<br>o:<br>able:<br>Eliminar programa |                  |           |
| No.                                                           | Escuela                                                                                    | Programa<br>educativo                                                | No. de<br>plazas | Modificar |
|                                                               | INSTITUTO<br>DE<br>CIENCIAS<br>DE LA<br>SALUD                                              | LICENCIATURA EN<br>PSICOLOGIA                                        | 4                | Modificar |
|                                                               |                                                                                            | Agregar Plaza                                                        | Eliminar plaza   |           |
|                                                               |                                                                                            | Lista de pr                                                          | ogramas          |           |

| UNIDAD RECEPTORA                                                                                                    | Programas y                                          | /o proyectos                                                                                                    |                                                                                                    |                                                                                                    |
|----------------------------------------------------------------------------------------------------|------------------------------------------------------|----------------------------------------------------------------------------------------------------|----------------------------------------------------------------------------------------------------|----------------------------------------------------------------------------------------------------|
| Programas y/o Proyectos                                                                                                    | Unidad Recep                                         | tora :                                                                                                    | S                                                                                                    | iglas:                                                                                                  |
| Actualización de Datos                                                                                                    |                                                      |                                                                                                    |                                                                                                    |                                                                                                    |
| Asignación de alumnos y<br>Evaluaciones                                                                                                    | Periodo:                                             | ¥                                                                                                    |                                                                                                    |                                                                                                    |
| Cambio de NIP                                                                                                    |                                                      |                                                                                                    |                                                                                                    |                                                                                                    |
| Salir                                                                                                    | No.                                                  | Programa y/o<br>proyecto                                                                                                    | Tipo de<br>programa                                                                                  | Modificar                                                                                               |
| <ul> <li>requiere, o concluir con el proceso; para concluirlo,</li> <li>leberá dar clic sobre el recuadro izquierdo de cada</li> <li>programa para seleccionarlo y luego elegir la opción</li> <li>Enviar programa.</li> </ul> | 1 🗹                                                  | Prograna y/o<br>proyecto de ejemplo                                                                                                    | Educativo                                                                                            | Modificar                                                                                               |
|                                                                                                    | TE RECORDA<br>CLICK EN EL<br>SEA CONSI<br>PROFESIONA | MOS QUE ES NECESARIO<br>BOTÓN <b>ENVIAR PROGRAM</b><br>DERADO PARA CONTA<br>LES.<br>Enviar programa<br>Agregar programa<br>Cop<br>nir Documento de Inf | QUE SELECCION<br>A PARA QUE EL S<br>R CON PREST<br>Eliminar Pro<br>iar programas de<br>ormacin de la | ES EL PROGRAMA Y HAGAS<br>SISTEMA PUEDA CARGARLO Y<br>TADORES DE PRÁCTICAS<br>grama<br>e otros periodos |

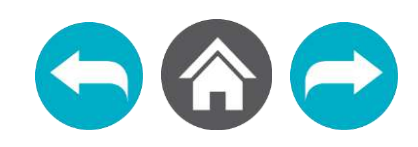

# Impresión de hoja de información de programas y/o proyectos

## UNIDAD RECEPTORA

Programas y/o ProyectosActualización de Datos

Asignación de alumnos y Evaluaciones

Cambio de NIP

🖬 Salir

Para corroborar que un programa o proyecto se ha enviado satisfactoriamente, en cada uno aparecerá la imagen de una <u>impresora</u> en el <u>lado</u> izquierdo.

Si selecciona esta opción, aparecerá otra ventana con la HOJA DE INFORMACIÓN DE PROGRAMAS Y/O PROYECTOS.

| nidad Rece                                      | eptora :                                                                                 | S                                                               | iglas:                                                                |
|-------------------------------------------------|------------------------------------------------------------------------------------------|-----------------------------------------------------------------|-----------------------------------------------------------------------|
| Periodo:                                        | T                                                                                        |                                                                 |                                                                       |
| No.                                             | Programa y/o<br>proyecto                                                                 | Tipo de<br>programa                                             | Modificar                                                             |
| 1 🝚                                             | Prograna y/o<br>proyecto de ejemplo                                                      | Educativo                                                       | Ver plazas                                                            |
| TE RECORI<br>CLICK EN E<br>SEA CON<br>PROFESION | DAMOS QUE ES NECESARIO<br>L BOTÓN <b>ENVIAR PROGRAM</b><br>SIDERADO PARA CONTA<br>IALES, | QUE <b>SELECCION</b><br>I <b>A</b> PARA QUE EL S<br>R CON PREST | <b>ES EL PROGRAMA</b> Y H<br>SISTEMA PUEDA CARGAH<br>TADORES DE PRÁCT |
|                                                 | Enviar programa<br>Agregar programa Cop                                                  | Eliminar Pro                                                    | grama<br>e otros periodos                                             |
|                                                 |                                                                                          |                                                                 |                                                                       |

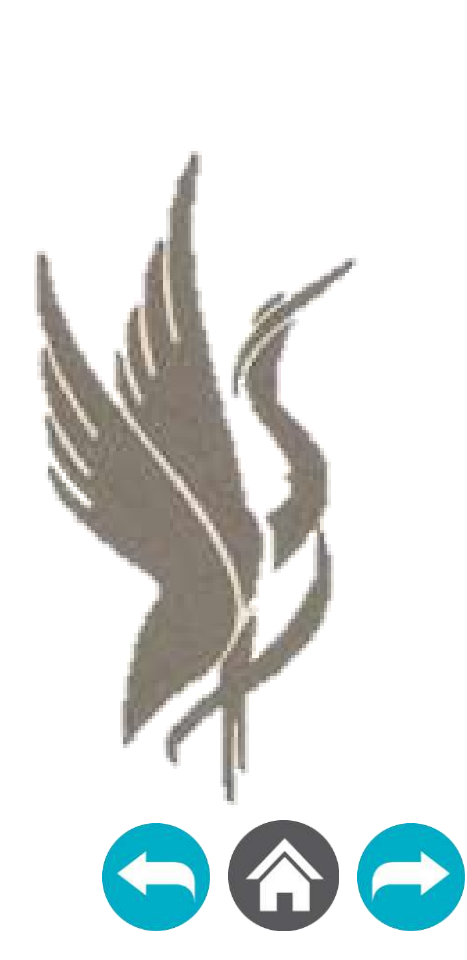

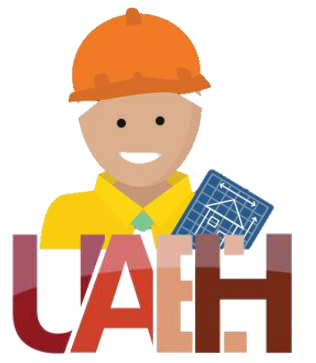

|                                        | DIRECCIÓN                                                                                                    | DIVISIÓN DE VINCULACIÓN<br>DE SERVICIO SOCIAL Y PRÁCTICAS PROFE | SIONALES                                          |                                                                      |
|----------------------------------------|----------------------------------------------------------------------------------------------------|-----------------------------------------------------------------|---------------------------------------------------|----------------------------------------------------------------------|
|                                        | INFORMACIÓN DE PROGRAMAS Y/O PROYECTOS                                                                                                    |                                                                 |                                                   | Esta es la ho<br>manera indi                                         |
|                                        | * NOMERE DEL PROGRAMA VIO PROVECTO                                                                                                    | * SECTOR AL QUE SE BENEFIC                                      | 54 A                                              | registrado v e                                                       |
|                                        |                                                                                                    |                                                                 |                                                   |                                                                      |
|                                        | *PLESTO O CARGO                                                                                                    | - COMPANIEL MEMORY                                              |                                                   |                                                                      |
|                                        | * PERICOO                                                                                                    | * DURACIÓN                                                      |                                                   |                                                                      |
|                                        | 2 ES IMPORTANTE SABER SI EXISTE ALGÚN RECURSO QUE SE OTORGARÁ A NUESTROS PRESTADORES<br>*BICH O AFORO ECONÓMICO<br>3PLAZAS<br>YSOURA                                                                                                    |                                                                 | Es importante<br>requisitos qu<br>unidad recept   |                                                                      |
|                                        | TRACTING STATISTICS                                                                                                    |                                                                 |                                                   |                                                                      |
|                                        | •Hanna •Hanna                                                                                                    |                                                                 | *NUMERO DE PLADA                                  | Se debe de e<br>la empresa.                                          |
|                                        | 2.1-ACTIMOADES                                                                                                    |                                                                 |                                                   | _                                                                    |
|                                        |                                                                                                    |                                                                 |                                                   | Si existe el ca<br>firmar solo un                                    |
|                                        | La organización "Dirección de Servicio Social y Practicas Profesionales" declara que la información de la presente solicitud es fidedigna y que los estudiantes<br>que colaboran en su programa ylo proyecto no podrán cumpler con necesidades de tipo laboral, ni se los otorgant categoria de trabajador. Al maimo tiempo se<br>compromete a respetar los detales del programa ylo proyecto, comprometiéndose a martener informada a la Dirección de Servicio Social y Prácticas Profesio-<br>nales de la Universidad Auconoma del Estado de Hidalgo si existiena algún cambio. |                                                                 |                                                   | Si su organiz<br>la ciudad de<br>imprima, la f<br>usted nos har      |
|                                        | sponsable del programa                                                                                                    | Coordinador                                                     | Titudar                                           |                                                                      |
| Firma del jefe inmediato<br>del alumno | Firm                                                                                                    | na del Coordinador<br>de Licenciatura                           | Firma (<br>(dueño<br>general, r<br>encarg<br>empr | del Titular<br>o, gerente<br>responsable,<br>ado) de la<br>resa (UR) |

UNIVERSIDAD AUTÓNOMA DEL ESTADO DE HIDALGO

ja de información de programas y/o proyectos, que de ividual, contiene los detalles de cada programa enviado satisfactoriamente.

e conocer este formato porque representa uno de los le necesitan los alumnos que deseen gestionar su tora.

entregar con las firmas del jefe inmediato y el Titular de

aso, en el que es la misma persona en ambos, puede n espacio.

ación esta siendo gestionada y se encuentra fuera de Pachuca, le pedimos de la manera más atenta que la firme y la envíe escaneada a aquellos alumnos que rá favor de recibir.

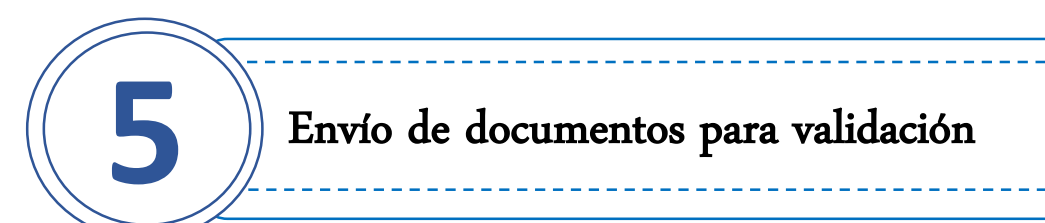

Para poder validar su Unidad Receptora y los programas o proyectos registrados, deberá llenar y enviar escaneada, la CARTA DE INCORPORACIÓN AL CATÁLOGO DE UNIDADES RECEPTORAS DE PRÁCTICAS PROFESIONALES, que se encuentra en ejemplo en la siguiente pantalla.

Además debe agregar una copia escaneada del RFC, <u>en caso de que su Unidad Receptora pertenezca al sector privado y</u> su LOGOTIPO en formato JPG y la HOJA DE INFORMACIÓN DE PROGRAMAS Y/O PROYECTOS con las firmas correspondientes (escaneada).

Usted tendrá dos días hábiles después de haber hecho su registro en línea, para hacer el envío de esta información al correo electrónico: <u>urpracticas@uaeh.edu.mx</u>, en caso de contar con alumnos que estén gestionando su empresa como Unidad Receptora; ellos serán quienes entreguen la documentación en el departamento de prácticas profesionales.

Si su Unidad Receptora ya cuenta con convenio firmado para prácticas profesionales favor de omitir el envío de documentos y solo notificar por correo electrónico el registro y/o actualización

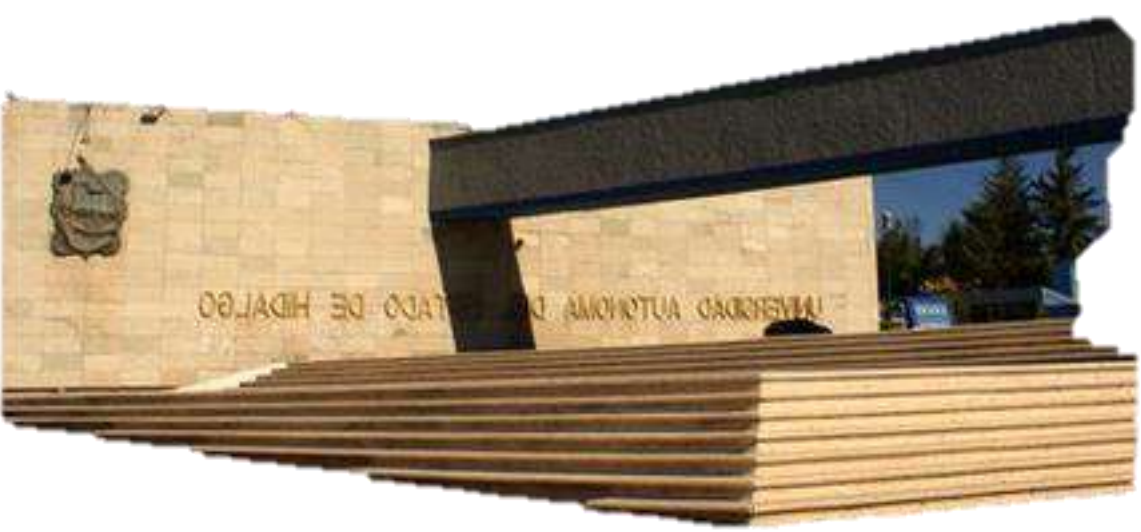

de proyectos.

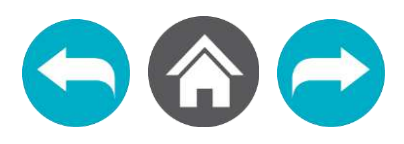

Insertar logotipo o usar papel membretado de la empresa

### Lugar y fecha

#### Asunto: Incorporación al Catálogo de Prácticas Profesionales

Mtro. Antonio Mota Rojas Director de Servicio Social, Prácticas Profesionales y Vinculación Laboral Universidad Autónoma del Estado de Hidalgo Presente

Me dirijo a usted con la finalidad de informar que es de nuestro interés formar parte del Catálogo de Unidades Receptoras de Prácticas Profesionales, para el periodo (especificar periodo) y confirmar que hemos realizado el registro en linea con el nombre de usuario (poner correo electrónico registrado). Lo anterior de acuerdo al Capitulo II, Artículo 16 del Reglamento de Servicio Social y Prácticas Profesionales.

De igual forma, la (Poner nombre de la empresa, dependencia, ONC'S o institución) se compromete a que los practicantes que colaborarán en nuestras áreas o departamentos no cumplirán con necesidades de tipo laboral, ni se les otorgará categoría de trabajador (a), asimismo se les asignará un jefe inmediato, quien se encargará de dirigirlos en actividades estrictamente acordes a su perfil profesional y evaluarlos, además de informar vía ofício o correo electrónico de cualquier cambio o situación relacionada con la solicitud y el desempeño de los mismos.

Sin otro particular (despedida que maneje).

Atentamente

Nombre completo, cargo, firma del responsable <u>x</u> sello si se cuenta con él.

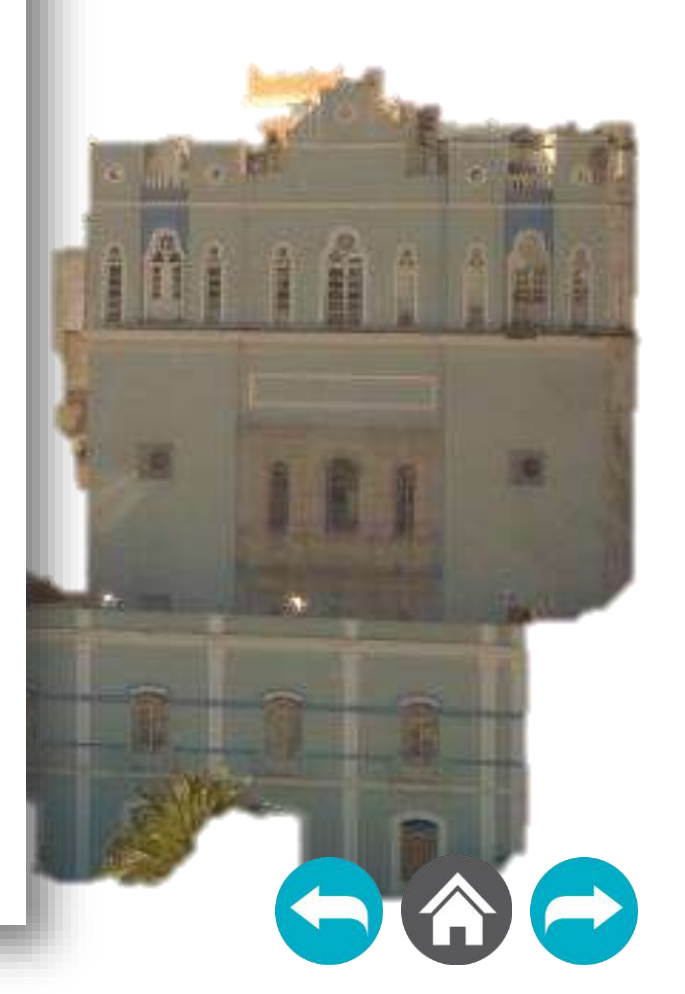

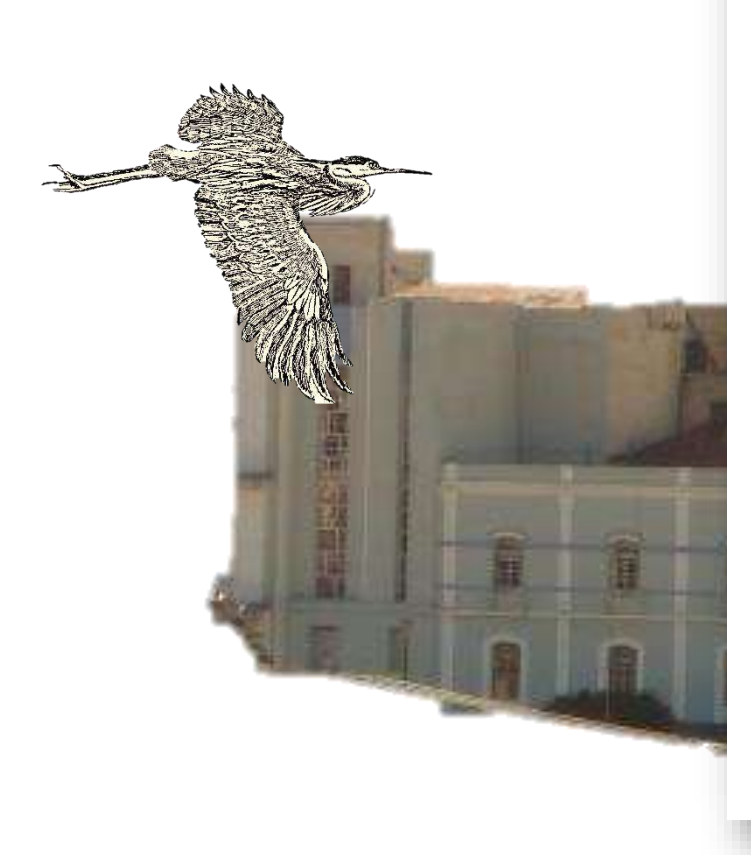

Para atender sus dudas o comentarios, por favor comuníquese al Departamento de Prácticas Profesionales.

Universidad Autónoma del Estado

Teléfono 01 771 71 72000 Ext. 4705 Correo electrónico: urpracticas@uaeh.edu.mx Dirección de Servicio Social, Prácticas Profesionales y Vinculación Laboral Avenida Madero #706, Col. Doctores. CP 42090 Horario de atención Lunes a viernes de 9 am a 4 pm